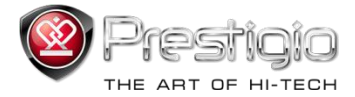

# PRESTIGIO LIBRETTO

## Lettore e-Book PER3072B

www.prestigio.com

### Contenuti

| Reclami                                                                  | 3  |
|--------------------------------------------------------------------------|----|
| Introduzione                                                             | 3  |
| Contenuti del pacco                                                      | 4  |
| Avvio                                                                    | 5  |
| Caricamento                                                              | 6  |
| Accendere/spegnere, riavviare il dispositivo, inserire la scheda MicroSD | 7  |
| Menu principale                                                          | 8  |
| Cronologia                                                               | 8  |
| Libri                                                                    | 11 |
| Musica                                                                   | 14 |
| Video                                                                    | 20 |
| Foto                                                                     | 22 |
| Explorer                                                                 | 24 |
| Manuale d'uso                                                            | 25 |
| Impostazioni                                                             | 27 |
| Caratteristiche tecniche                                                 | 35 |
| Supporto tecnico e garanzia                                              | 35 |
| Dichiarazione di copyright e di marchio                                  | 36 |

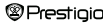

#### Reclami

Tutte le informazioni, design e caratteristiche tecniche, contenuti in questo manuale, erano presenti al momento di pubblicazione. Siccome il prodotto è nel processo di elaborazione e miglioramento, l'apparenza del dispositivo finale ed il suo funzionamento possono variare leggermente da quelli descritti in questo manuale.

#### Introduzione

Prestigio Libretto PER3072B è il lettore e-book con schermo TFT con tutti i colori e con diagonale di 19 cm (7") risoluzione di 800\*600.

PER3072B supporta libri codificati tramite FB2, HTML, ecc.

Supporto di 19 lingue incluse inglese, russo, Greco, polacco, Tedesco ecc.

E' dotato di funzioni della riproduzione audio, video e fotografie.

Memoria flash incorporate di 2GB.

Altoparlanti incorporati.

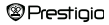

#### Contenuti del pacco

- 1. Lettore e-book
- 2. Cavo USB
- 3. Custodia in pelle
- 4. Guida rapida in varie lingue
- 5. Scheda di garanzia internazionale

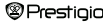

#### Avvio

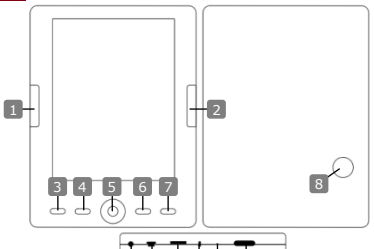

- Pagina prossima Pulsante Menu Pulsante Zoom Pannello di navigazione "OK": Riproduzione/ Pausa Pulsante Ritorna/Cancella
- Altoparlante incorporato Porta per auricolare 0 Porta per USB
  - Slot per scheda MicroSD

Pagina precedente

- Indicatore
- Pulsante di riavvio
- 14 Pulsante di accensione Prestiaio

Saltare alla pagina precedente, volume giù Saltare alla pagina successiva, volume su Accendere alle opzioni del menu Ingrandire/diminuire i contenuti sullo schermo Navigazione tra tutti gli opzioni Pulsante "OK": avviare/fermare riproduzione Ritorna al menu precedente/Cancella Riproducono il suono Inserire le auricolari Connettere alla porta USB del PC Inserire la scheda MicroSD Indicatore di caricamneto "Rosso" Riavviare il dispositivo (rinnova le impostazioni di fabbrica) Avviare/spegnere il dispositivo 7' eBook Reader

#### Avvio

#### Caricamento

Il lettore può essere caricato tramite:

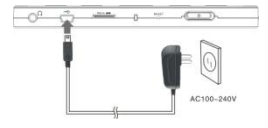

- Inserimento del connettore mini USB nella porta USB del dispositivo e connessione dell' adattatore alla presa della corrente.
- Connessione del PC al dispositivo tramite la porta USB con il cavo USB incluso.

Nota: Quando il Lettore è in carico tramite il PC non lo si può utilizzare. Per adoperare il Lettore durante la carica premere l'icona Rimozione sicura dell'hardware sul desktop quando il Lettore è connesso al PC. Premere un pulsante qualsiasi sul Lettore per uscire dallo schermata "Connessione USB". Mettere il Lettore nella modalità di attesa per accelerare il processo di accimento.

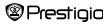

#### Avvio

#### Accensione e spegnimento del lettore

- Premere e tenere premuto il pulsante di accensione per 5-6 secondi per accendere il Lettore - lo schermo di benvenuto sarà visualizzato prima di accensione del menu principale.
- · Il Lettore potrebbe richiedere alcuni minuti per accendersi e caricare il content.
- · E' necessaria la ricaricarica, se il lettore non si accende.
- Per spegnere il Lettore, premere e mantenere il pulsante di accensione per 3-4 secondi.

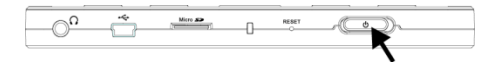

#### Rinnovare le impostazioni di default

Riavviare il dispositivo premendo il **Pulsante Riavvio** quando il dispositivo non si accende o funziona in modo sbagliato.

#### Uso di una scheda micro SD (Non inclusa)

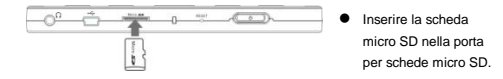

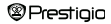

#### Menu principale

Il menu principale contiene Cronologia, Libro, Musica, Video, Foto, Explorer, Manuale d'uso, e Impostazioni. Selezionare la modalità desiderata usando il pannello di navigazione e premere il pulsante "OK" per confermare. Premere © per ritornare all'opzione precedente.

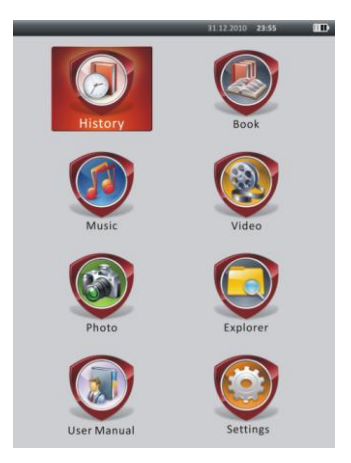

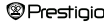

#### Menu principale: Cronologia

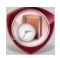

#### Cronologia

I file recenti saranno visualizzati sullo schermo. Premere il Pannello di navigazione per navigare all'icona di Cronologia e premere il pulsante "OK" per accedere alla lista di file recenti.

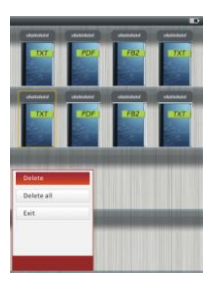

Nella lista dei file premere () per aprire il menu di opzioni. Selezionare Elimina/Elimina tutto e premere il pulsante "OK" per eliminare un libro o tutta la cronologia. Premere • o Esci per cancellare. Nota: File salvati sulla scheda MicroSD non saranno visualizzati nella Cronologia se la scheda MicroSD è rimossa.

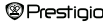

#### Menu principale: Cronologia

- Selezionare i file desiderati usando il Pannello di navigazione o premere i pulsanti di sfoglia pagine per sfogliare le pagine se disponibili. Premere il pulsante "OK" per aprire il file o premere O per uscire dalla modalità.
- Durante la riproduzione del testo premere i pulsanti di sfoglia pagine o il Pannello di navigazione per sfogliare le pagine. Premere P per ingrandire/diminuire i contenuti. Selezionare Misura carattere (S, M, L e XL) usando il Pannello di navigazione e premere il pulsante "OK" per confermare.
- Per leggere i libri e ascoltare la musica simultaneamente si prega di fare
  riferimento alla capitolo **Musica** per le istruzioni dettagliate.

| characterization of characterization of characterization of the characterization of the characterizati | the<br>date reserves by P<br>for anteger<br>methods weeking<br>agains here have<br>any field as the<br>date field as the<br>date field as the<br>method has date<br>out never forger<br>at anget date in a<br>method weeking<br>and the woold<br>we the woold<br>we have an anteger<br>provided years<br>a subtact has p<br>model years<br>a subtact has p<br>method as a<br>method has a<br>method has a | the Search<br>ing the cand<br>of a same<br>as a the sky<br>calculation of a sign<br>met<br>calculation of a sign<br>har druck<br>har druck<br>h | gene   |      |  |
|----------------------------------------------------------------------------------------------------|----------------------------------------------------------------------------------------------------|----------------------------------------------------------------------------------------------------|--------|------|--|
| Go To Page<br>Save Bookmark                                                                                                    |                                                                                                    | e<br>el<br>al mais e pr                                                                                                    |        |      |  |
| Open Bookmark                                                                                                    |                                                                                                    |                                                                                                    |        |      |  |
| Delete Bookma                                                                                                    | R.                                                                                                    |                                                                                                    |        |      |  |
| Page Turn Mode                                                                                                    |                                                                                                    |                                                                                                    |        |      |  |
| Book                                                                                                    |                                                                                                    |                                                                                                    | 50/100 | 0131 |  |
|                                                                                                    |                                                                                                    |                                                                                                    |        |      |  |

Durante la lettura premere **(ED)** per accedere al menu di opzioni. Selezionare la voce desiderata usando **il Pannello di navigazione** e premere il pulsante **"OK"** per salvare le impostazioni. Premere **D** per cancellare. 11 vari funzioni sono disponibili come segue.

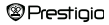

| Menu principale: Cronologia |                                                        |  |
|-----------------------------|--------------------------------------------------------|--|
| Voce                        | Descrizione                                            |  |
| Saltare alla pagina         | Premere il Pannello di navigazione per selezionare la  |  |
|                             | pagina desiderata. Premere il pulsante "OK" per        |  |
|                             | confermare o premere 🌑 per cancellare.                 |  |
| Salva segnalibro            | Premere il pulsante "OK" per salvare l'indirizzo della |  |
|                             | pagina corrente. 5 voci sono disponibili.              |  |
| Apri segnalibro             | Selezionare la voce e premere il pulsante "OK" per     |  |
|                             | aprire il segnalibro.                                  |  |
| Cancella segnalibro         | Selezionare la voce desiderata e premere il pulsante   |  |
|                             | "OK" per cancellare il segnalibro. Il segnalibro sarà  |  |
|                             | anche cancellato da Salva segnalibro e Apri            |  |
|                             | segnalibro.                                            |  |
| Sfoglia pagine              | Selezionare Sfoglia pagine auto o Sfoglia pagine a     |  |
|                             | mano e premere il pulsante "OK" per confermare.        |  |
| Sfogli pagine               | Selezionare l'opzione e premere il pulsante "OK" per   |  |
|                             | impostare l'intervallo (10s, 15s, 20s, 25s e 30s) del  |  |
|                             | Modo auto.                                             |  |
| Luminosità                  | Selezionare l'opzione e premere il pulsante "OK" per   |  |
|                             | aggiustare la luminosità.                              |  |
| Volume                      | Premere △/▽ sul Pannello di navigazione per            |  |
|                             | aggiustare il volume.                                  |  |
| Colore carattere            | Selezionare l'opzione e premere il pulsante "OK" per   |  |
|                             | selezionare il colore di caratteri.                    |  |
| Menu di codifica            | Disponibile solo per file in formato TXT.              |  |
| Rimuovi Accedi              | Attivare/disattivare la funzione di ritorna linea.     |  |
| Imposta                     | Disponibile solo per i file in formato TXT.            |  |

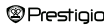

#### NOTA:

Colore carattere, Menu di codifica e Rimuovi Accedi Imposta non sono disponibili per i file in formati PDF e EPUB.

### Menu principale: Libri

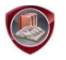

Libri

II PER3072B supporta 6 formati di libri elettronici, quali PDF, EPUB, FB2, PDB(PALM DOC), TXT e HTML.

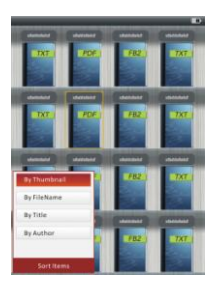

Premere il Pulsante di Conferma per accedere alla modalità di Libro. Premere Gesiderato (A pittogramma /A nome file / A titolo / Ad autore). Selezionare la voce e premere il pulsante "OK" per accedere alla lista di libri. Premere Der uscire dalla modalità di Libro.

#### NOTA:

Selezionare Flash o Scheda SD e premere il pulsante "OK" per accedere alla lista di libri, se disponibile.

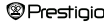

### Menu principale: Libri

- Selezionare il file desiderato dalla lista di libri usando il Pannello di navigazione o premere i pulsanti di sfoglia pagine per sfogliare pagine se disponibili. Selezionare il file desiderato e premere il pulsante "OK" per aprirlo.
- Durante la lettura premere i pulsanti di sfoglia pagine o il Pannello di navigazione per sfogliare pagine. Premere e per aumentare/diminuire i contenuti sullo schermo. Usando il Pannello di navigazione selezionare la Misura carattere (S, M, L e XL) e premere il pulsante "OK" per confermare.

Nota: Le operazioni seguenti possono essere applicate ai testi in formato PDF-z.

| Voce                                                                         | Descrizione                                            |  |  |
|------------------------------------------------------------------------------|--------------------------------------------------------|--|--|
| A pagina                                                                     | La pagina si aggiusta alle dimensioni dello schermo    |  |  |
|                                                                              | (Impostazioni default).                                |  |  |
| A lunghezza                                                                  | La pagina si aggiusta alla lunghezza dello schermo.    |  |  |
| Ad altezza                                                                   | La pagina si aggiusta all'altezza dello schermo.       |  |  |
| S                                                                            | La misura di carattere è S.                            |  |  |
| м                                                                            | La misura di carattere è M.                            |  |  |
| L                                                                            | La misura di carattere è L.                            |  |  |
| Selezione                                                                    | Per selezionare la sezione desiderata della pagina.    |  |  |
| ZOOM                                                                         | Quando la funzione è selezionata + appare nell'angolo. |  |  |
|                                                                              | Premere il pulsante destro/sinistro per selezionare la |  |  |
|                                                                              | sezione desiderata e premere il pulsante "OK" per      |  |  |
|                                                                              | confermare. Premere 🌑 per cancellare.                  |  |  |
| Durante la lettura premere IIII per accedere al menu di opzioni. 10 funzioni |                                                        |  |  |
| sono disponibili ne                                                          | lla sezione. Selezionare la voce desiderata usando il  |  |  |
| Pannello di navigazione e premere il pulsante "OK" per confermare. Premere   |                                                        |  |  |

per cancellare.

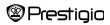

#### Menu principale: Libri

| Voce     | Descrizione                                             |
|----------|---------------------------------------------------------|
| Catalogo | L'indice dei libri è visualizzato. Selezionare la voce  |
|          | desiderata e premere il pulsante "OK" per confermare.   |
|          | NOTA:                                                   |
|          | La funzione del Catalogo è disponibile solo con file in |
|          | formati PDF e EPUB con informazione dell'indice         |

Nota: Si prega di fare riferimento alla sezione della **Cronologia** per istruzioni più dettagliate.

Leggere i libri e ascoltare la musica simultaneamente. Durante la riproduzione di musica premere per accedere alla modalità di musica di sfondo, nella quale è possibile usare il dispositivo e ascoltare la musica. Premere per visualizzare la barra di riproduzione e premeto di nuovo per mettere in pausa /rinnovare la riproduzione. Premere △//> del Pannello di navigazione per saltare alla traccia precedente/prossima. Premere per uscire dal menu.

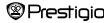

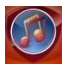

Musica

Selezionare l'icona Musica usando il Pannello di navigazione e premere il pulsante "OK" per accedere alla modalità. La lista di musica sarà visualizzata. Il dispositivo supporta solo i formati WMA, AAC, WAV, MP3 e OGG.

Nota: I file audio salvati sulla scheda micro SD sono visualizzati nella lista.

| Voce                            | Descrizione                                        |     |  |
|---------------------------------|----------------------------------------------------|-----|--|
| Riproduzione musica/            |                                                    |     |  |
| Rinnovare la                    | Traccia audio corrente.                            |     |  |
| riproduzione                    |                                                    |     |  |
| Tutta la musica                 | Lista di tutte le traccie.                         |     |  |
| Artista                         | La lista di interpreti.                            |     |  |
| Album                           | La lista di album.                                 |     |  |
| Genere                          | La lista di interpreti nello stesso genere.        |     |  |
| Preferiti                       | La lista di tracce preferiti.                      |     |  |
| Lista direttori                 | Lista di file ordinate a seconda la Scheda Flash e |     |  |
|                                 | Scheda SD.                                         |     |  |
| Riprendi ultima<br>riproduzione | 3 traccie audio più recenti.                       |     |  |
| Aggiornare biblioteca<br>media  | Aggiornare biblioteca media.                       |     |  |
| Prestigio                       | 7' eBook Reader IT                                 | -15 |  |

- Selezionare Musica/Rinnovare la riproduzione per accedere alla riproduzione corrente.
- Per riprodurre le liste di tutta la musica, Artista, Album, Preferiti, Genere e Lista direttori, premere il Pannello di navigazione per selezionare la traccia desiderata o premere i pulsanti di sfoglia pagine per sfogliare pagine se disponibili, e poi premere il pulsante "OK" per accedere allo schermo di riproduzione. La riproduzione sarà rinnovata anche se la traccia viene riprodotta.
- Selezionare Riprendi ultima riproduzione e premere il pulsante "OK" per rinnovare la riproduzione di 3 ultime tracce. Selezionare Aggiornare biblioteca media e premere il pulsante "OK" per aggiornare la biblioteca media.

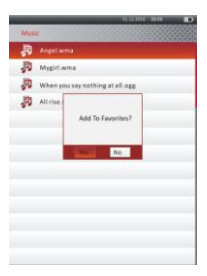

Premere **Winn** per aggiungere la cartella con musica o file musicale ai **Preferiti**. Selezionare **Si** usando **il Pannello di navigazione** e premere il pulsante **"OK"** per confermare.

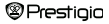

|      |                        | TUTION 1818 |   |
|------|------------------------|-------------|---|
| Myl  | Aworites               |             |   |
| P    | Angelwma               |             |   |
| P    | Mygirl.wma             |             |   |
| ,D   | When you say nothing a | t all.ogg   | _ |
| Ð    | All rise.wav           |             | - |
|      |                        |             |   |
|      |                        |             |   |
|      |                        |             |   |
| Dele | te                     |             |   |
| Dele | te All                 |             |   |
| Exit |                        |             |   |
|      |                        |             |   |
|      |                        |             | _ |
|      |                        |             | _ |
|      |                        |             |   |

Premere () per aprire il menu d'opzioni. Selezionare Cancella/Cancella tutto e premere "OK" per cancellare il file di musica corrente o tutti i file in **Preferiti**.

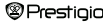

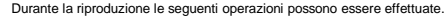

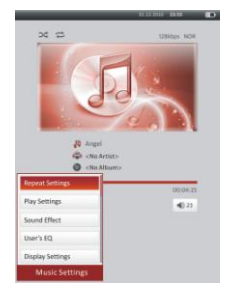

 Premere △/▽ del Pannello di navigazione per aggiustare il volume. Premere <//>

 del Pannello di navigazione per saltare ala pagina precedente/prossima. Premere ● per mettere in pausa/rinnovare la riproduzione. Premere e mantenere 
 del Pannello di navigazione per riavvolgere/andare avanti. Premere ● per uscire dalla riorduzione.

#### NOTA:

La velocità di avanzamento veloce/riavvolgimento cambia a seconda la lunghezza della traccia.

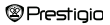

 Premere I per accedere le Impostazioni musica come segue. Selezionare la voce usando il Pannello di navigazione e premere il pulsante "OK" per confermare. Premere Der uscire dale impostazioni.

| Voce                   | Descrizione                                                                                                    |
|------------------------|----------------------------------------------------------------------------------------------------|
| Impostazioni di        | Impostazioni di riproduzione.                                                                                          |
| ripetizione            |                                                                                                    |
| Impostazioni di riprod | Ordine di riproduzione.                                                                                                |
| uzione                 |                                                                                                    |
| Effetti suono          | Impostazioni dell'equalizzatore.                                                                                       |
| Personalizzare EQ      | Impostazioni personalizzabili del suono. Per                                                                           |
|                        | cambiare impostazioni del suono premere<br>$<\!\!\!\!\!\!\!\!\!\!\!\!\!\!\!\!\!\!\!\!\!\!\!\!\!\!\!\!\!\!\!\!\!\!\!\!$ |
|                        | Pannello di navigazione per selezionare la banda                                                                       |
|                        | (5 bande: da 60Hz fino a 6kHz) e premere $	riangle/	riangle$                                                           |
|                        | del Pannello di navigazione per selezionare il                                                                         |
|                        | livello del suono (7 livelli: da -6 fino a +6). Ripetere                                                               |
|                        | il passo per impostare il livello di suono per ogni                                                                    |
|                        | banda. Selezionare Si e premere il pulsante "OK"                                                                       |
|                        | per confermare.                                                                                                    |
|                        | Nota: L'equalizzatore Mio suono può variare a                                                                          |
|                        | seconda le impostazioni della musica.                                                                                  |
| Impostazioni schermo   | Visualizzazione delle parole sincronizzate.                                                                            |
|                        | Assicurarsi che le parole della canzone sono                                                                           |
|                        | caricate sul dispositivo. Solo il formato LRC è                                                                        |
|                        | sopportato.                                                                                                    |
|                        |                                                                                                    |

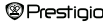

7' eBook Reader

E' possibile leggere libri (o guardare le foto) durante la riproduzione di musica. Durante la riproduzione della musica premere per accedere alla modalità di musica sfondo, nella quale è possibile usare il dispositivo ascoltando la musica. Premere per visualizzare la barra di riproduzione e premerlo di nuovo per mettere in pausa/rinnovare la riproduzione. Premere il Pannello di navigazione per aggiustare volume e saltare alla traccia precedente/prossima. Premere per uscire dal menu.

Nota: E' anche disponibile in altre modalità tranne la riproduzione video. Premere D per mettere in pausa /rinnovare la riproduzione.

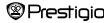

### Menu principale: Video

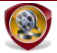

Video

Selezionare Scheda Flash o SD e premere il pulsante "OK" per confermare. Il dispositivo sopporta i formati 3GP, FLV, MP4, MPG, VOB, AVI, RM, RMVB, WMV e MOV.

Selezionare il file desiderato usando △/▽ del Pannello di navigazione o
premere i pulsanti di sfoglia pagine per sfogliare pagine se disponibili.
Premere il pulsante "OK" per accedere alla riproduzione. Selezionare "Si"
premere il pulsante "OK" per rinnovare l'ultima riproduzione quando richiesto.
Premere 🌑 per cancellare..

Durante la riproduzione le seguenti operazioni possono essere effettuate. L'orientamento di video è impostato **Orizzontale** (a destra) come default.

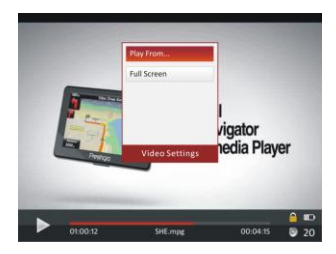

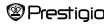

#### Menu principale: Video

- Premere Premere Premere A/マ
   del Pannello di navigazione per saltare al file video precedente/prossimo.
   Premere e tenere premuto A/マ del Pannello di navigazione per riavvolgere/
   andare avanti velocemente. Premere d/⊳ del Pannello di navigazione per
   aggiustare il volume.
- La velocità di avanzamento veloce/riavvolgimento cambia a seconda la lunghezza della traccia.
- 3. Premere Der visualizzare la barra di riproduzione.
- 4. Premere MENU per visualizzare il menu di opzioni.

| Riprodurre da  | Premere il pulsante "OK" per confermare.          |
|----------------|---------------------------------------------------|
|                | Premere △/▽ del Pannello di navigazione per       |
|                | muovere il cursore. Premere del Pannello di       |
|                | navigazione per aggiustare il valore. Selezionare |
|                | Si e premere il pulsante "OK" per confermare.     |
|                |                                                   |
| Schermo nieno/ | Selezionare la voce e premere il pulsante "OK"    |

Normale/Schermo per scegliere una delle 3 finestre.

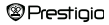

#### Menu principale: Foto

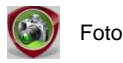

Il dispositivo sopporta solo i seguenti formati di immagini: JPEG, GIF, BMP e PNG. Tutti gli altri formati non saranno visualizzati.

- Premere il Pannello di navigazione per selezionare la Scheda Flash o SD e premere il pulsante "OK" per confermare. Selezionare il file desiderato usando il Pannello di navigazione o premere i pulsanti di sfoglia pagine per sfogliare pagine se disponibili. Premere il pulsante "OK" per accedere o Premere D per uscire.

Nota: Questa funzione è applicabile solo ai formati .JPEG, .PNG e .BMP.

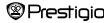

#### Menu principale: Foto

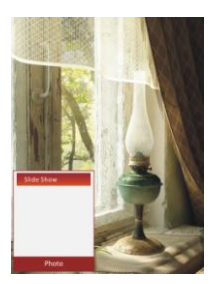

- Selezionare Disattivare e premere il pulsante "OK" per disattivare la funzione.
- Premere per uscire da presentazione.

Nota: L'apertura di un'immagine grande potrebbe durare alcuni minuti.

- L'orientamento dello schermo cambia automaticamente dal Ritratto al Panoramico con la rotazione del dispositivo (rotazione a 360° è disponibile).
- Per guardare le foto e ascoltare la musica simultaneamente durante la riproduzione di musica premere per accedere la modalità di musica sfondo. Premere per visualizzare la barra di musica e premerlo di nuovo per mettere in pausa/rinnovare la riproduzione. Premere il Pannello di navigazione per aggiustare il volume e saltare alla traccia precedente/ prossima. Premere per uscire dal menu.

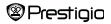

#### Menu principale: Explorer

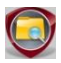

Explorer

Selezionare il file dalla Scheda Flash o SD e premere il pulsante "OK" per accederci. Tutti i file dalla scheda Flash o SD saranno nella lista.

 Selezionare il file desiderato usando il Pannello di navigazione o premere i pulsanti di sfoglia pagine per sfogliare pagine. Premere il pulsante "OK" per accederci.

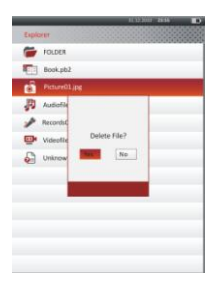

 Selezionare il file desiderato e premere
 Der eliminare il file dalla scheda
 Flash o SD. Selezionare Si e premere il pulsante "OK" per confermare.
 Premere Premere per cancellare.

Nota: E' applicabile a questa funzione un solo file e non l'intera cartella.

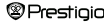

### Menu principale: Manuale d'uso

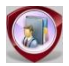

Manuale d'uso

Sono inclusi con il dispositivo la guida rapida e questo manuale d'uso in formato PDF. Questo manuale d'uso in formato PDF può essere letto sia sul computer, che sul dispositivo.

- Fare click sul driver del dispositivo, selezionare il manuale d'uso per avviare Adobe Reader e aprire il Manuale d'uso. Per informazioni dettagliate su come usare Adobe Reader, si prega di fare riferimento ad Adobe Reader Help.
- Nel menu principale selezionare l'icona e premere il pulsante "OK" per guardare questo manuale sul dispositivo.
- Premere i pulsanti di sfoglia pagine o il Pannello di navigazione per sfogliare pagine.
- Per ingrandire/diminuire I contenuti, premere D per aprire il menu d'opzioni. Selezionare la voce e premere il pulsante "OK" per confermare.

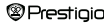

### Menu principale: Manuale d'uso

| Voce        | Descrizione                                            |  |
|-------------|--------------------------------------------------------|--|
| A pagina    | La pagina si aggiusta automaticamente alle dimensioni  |  |
|             | dello schermo (Impostazioni default).                  |  |
| A lunghezza | La pagina si aggiusta alla lunghezza dello schermo.    |  |
| Ad altezza  | La pagina si aggiusta all'altezza dello schermo.       |  |
| S           | La misura di carattere è S.                            |  |
| м           | La misura di carattere è M.                            |  |
| L           | La misura di carattere è L.                            |  |
| Selezione   | Per selezionare la sezione desiderata della pagina.    |  |
| ZOOM        | Quando la funzione è selezionata + appare nell'angolo. |  |
|             | Premere il pulsante destro/sinistro per selezionare la |  |
|             | sezione desiderata e premere il pulsante "OK" per      |  |
|             | confermare. Premere 🌑 per cancellare.                  |  |
|             |                                                        |  |

Nota: Premere il Pannello di navigazione per scorrere lo schermo se disponibile.

 Durante la lettura premere I per accedere il menu d'opzioni. 10 opzioni sono disponibili nella sezione. Selezionare la voce usando il Pannello di navigazione e premere il pulsante "OK" per accederci. Premere P per cancellare. Selezionare Catalogo e premere il pulsante "OK" per accederci se disponibile.

Nota: Si prega di fare riferimento alla sezione di Cronologia per istruzioni più dettagliate sulle 8 voci aggiuntivi.

 L'orientamento dello schermo può essere impostato come verticale/orizzontalle a mano.

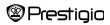

#### Menu principale: Impostazioni

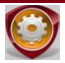

Impostazioni

Nel menu principale premere il Panello di navigazione per selezionare Impostazioni, e premere il pulsante "OK" per accedere al menu di Impostazioni. Selezionare la voce desiderata usando il Pannello di navigazione premere il pulsante "OK" per confermare impostazioni.

Nel menu di Impostazioni è possibile configurare tali impostazioni.

#### Tempo di spegnimento automatico

Spegnere il dispositivo per minimizzare il consumo di batteria. Selezionare il tempo di spegnimento automatico e premere il pulsante "**OK**" per confermare per attivare la funzione. Selezionare **Disattivare** per disattivare la funzione.

Nota: Se effettuate la connessione del dispositivo al vostro PC/Notebook dopo lo spegnimento, è necessario accendere il dispositivo di nuovo. Se l'indicatore si illuminerà di rosso mentre l'icona di batteria non è visualizzata bisogna disconnettere il cavo USB dal dispositivo, accenderto di nuovo e riconnetterlo.

#### Calendario

Visualizzare il calendario. Premere il Pannello di navigazione per scegliere il giorno. Premere premere i pulsanti di sfoglia pagine per saltare ad un anno particolare.

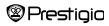

7' eBook Reader

#### Menu principale: Impostazioni Impostazioni display Tempo di luce sfondo Impostare il tempo di luce sfondo. Luminosità Aggiustare luminosità. Lingua Opzioni disponibili sono "Inglese", "Francese", "Tedesco", "Russo", "Polacco", "Italiano", "Ceco", "Slovacco", "Greco", "Serbo", "Bulgaro", "Rumeno", "Estone", "Lituano", "Lettone", "Ungherese", "Spagnolo", "Sloveno" e "Croato", Impostazioni sistema Ripristinare le impost Selezionare Si e premere il pulsante "OK" per azioni di default? rinnovare le impostazioni di default. Tempo blocco chiavi Bloccare il dispositivo tra un certo periodo di tempo. Premere D per sbloccare. Cancellare la Selezionare Si e premere il pulsante "OK" per registrazione d' cancellare la registrazione di attivazione. attivazione

Informazione sistema

Visualizzare l'informazione tecnica sul dispositivo.

Orientazione schermo

Selezionare Auto/Spento per attivare/disattivare la rotazione schermo.

Impostazioni tempo

Selezionare il tempo e la data visualizzati sul dispositivo.

Premere ⊲//⊳ del **Pannello di navigazione** per muovere il cursore. Premere △//▽ del **Pannello di navigazione** per aggiustare i valori. Selezionare "**Si**" e premere il pulsante "**OK**" per confermare.

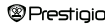

### Menu principale: Impostazioni

Note: Questo è il formato per impostazioni giorno e tempo.

| Impost | azione tempo: |    |        |    |        |
|--------|---------------|----|--------|----|--------|
| 00     | Ora           | MM | Minute |    |        |
| Impost | azione data:  |    |        |    |        |
| AA     | Anno          | MM | Mese   | GG | Giorno |

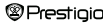

### **Caratteristiche tecniche**

| Display                         | 7" TFT                                             |
|---------------------------------|----------------------------------------------------|
| Risoluzione                     | 800 x 600, 4:3                                     |
|                                 | Libro: HTML, TXT, EPUB, PDF, PDB(PALM DOC),<br>FB2 |
| E                               | Musica: MP3, WMA, AAC, WAV, OGG                    |
| Formati file                    | Video: 3GP, FLV, MP4, MPG, VOB, AVI, RM, RMVB,     |
|                                 | WMV, MOV                                           |
|                                 | Foto: JPEG, GIF, BMP, PNG                          |
| Temperatura di                  | Umidità < 90%, -20°C ~ 60°C                        |
| custodia                        |                                                    |
| Temperatura                     | Umidità < 80%, 0°C ~ 45°C                          |
| operativa                       |                                                    |
| Memoria esterna                 | Scheda micro SD, fino a 16GB                       |
| Alimentazione Tramite USB DC 5V |                                                    |
| Batteria                        | Batteria al litio incorporata, 3500 mAh            |
| Dimensioni                      | 195 mm x 145 mm x 13 mm (L x W x H)                |
| Peso                            | 375 g                                              |

#### Supporto tecnico e garanzia

Si prega di fare riferimento a <u>www.prestigio.com</u> per il supporto tecnico e vedere la scheda di garanzia per le informazioni sulla garanzia.

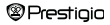

### Dichiarazione di copyright e marchio

Le leggi di copyright proibiscono la riproduzione intera o in parte dei contenuti di questo dispositivo inclusi logotipi, grafica, suoni, immagini, elementi di design e software di questo prodotto oltre alla documentazione (manuali d'uso, illustrazioni, documenti correlati ecc.) senza la previa autorizzazione del proprietario del copyright.

Il marchio "Prestigio" e il logotipo "Prestigio" sono proprietà di Prestigio Plaza Limited. Tutti gli altri marchi sono proprietà dei legittimi proprietari.

Tutti i componenti preinstallati e i singoli programmi di questo Prodotto sono concessi in licenza e non venduti. Inoltre sono rilasciati sia sotto licenza della GNU General Public License che sotto le condizioni di licenza del software allegate ad ogni software o componente.

I programmi e componenti software, distribuiti sotto le condizioni di GNU General Public License sono soggetti ai termini di redistribuzione «/o modificazione della GNU General Public License, come pubblicate da Free Software Foundation. Per informazioni dettagliate sulla licenza si prega di fare riferimento a http://www.gnu.org/licenses/

Copyright © 2007 Free Software Foundation, Inc. <u>http://fst.org/</u> 59 Temple Place, Suite 330, Boston, MA 02111-1307 USA. II Codice Sorgente per tali programmi sarà fornito da Prestigio Plaza Limited su richiesta.

Questo software è distribuito nella speranza che possa essere utile, ma SENZA ALCUNA GARANZIA esplicita o implicita; nemmeno senza la garanzia implicita di COMMERCIABILITA' o IDONEITA' PER UN PARTICOLARE SCOPO, per la qualità soddifacente (inclusa assenza di errori o conformità agli standard) oppure per la non-violazione di diritti di proprietà intellettuali di terzi. N e Prestigio Plaza Limited, né alcuno degli autori e dei distributori del software e componenti inclusi in questo prodotto è responsabile per eventuali danni, compresi i danni diretti o indiretti, derivanti dal suo utilizzo.

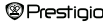

7' eBook Reader